## **Evosep Eno Quick Start Guide for Compass HyStar**

## 1. Evosep Eno Instrument Preparation with Compass HyStar

a. Check Evosep solvent levels, Waste, Solvent A, Solvent B. (left picture) Check LEDs for power on pumps (middle) and autosampler (right picture).

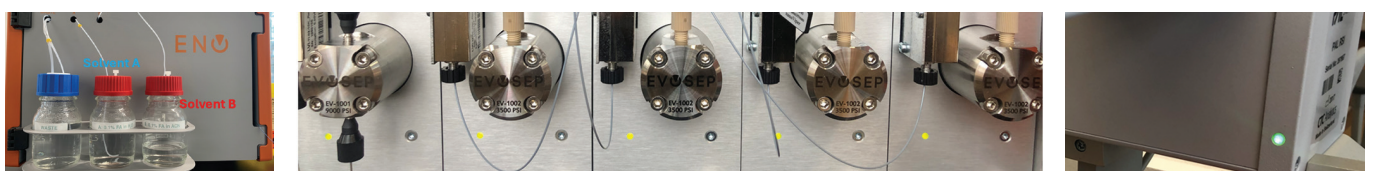

b. Open Compass HyStar and verify that it connects to the Evosep Eno and gets into the idle state (green bar).

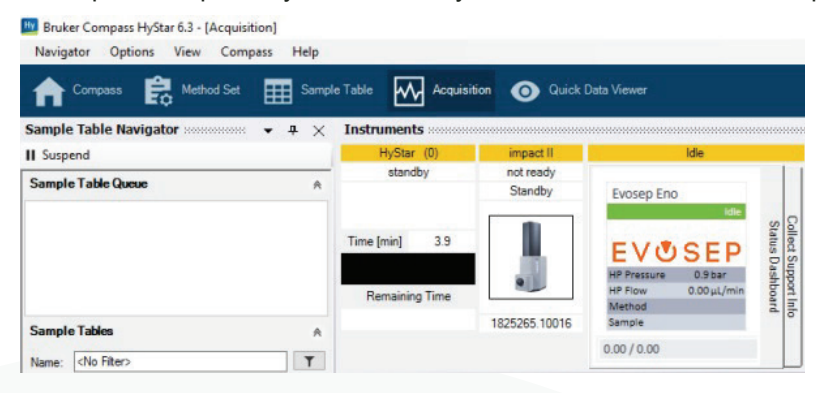

**c.** Check that the column and emitter are connected to the MS ion source, and the column is heated to 40 °C. If not connect column and emitter and run the Preparation "flow to column" script to check spray.

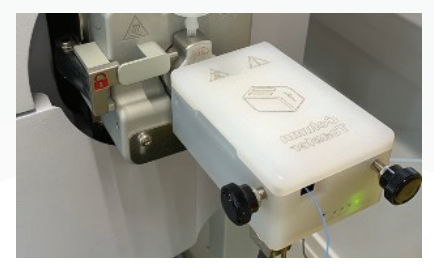

## 2. Evosep Eno Sample Acquisition with Compass HyStar

- a. Make sure that Instrument Preparation has been performed.
- b. Prepare samples according to SOP for sample loading. Remove lid from Evotip box and place it in Slot 1.

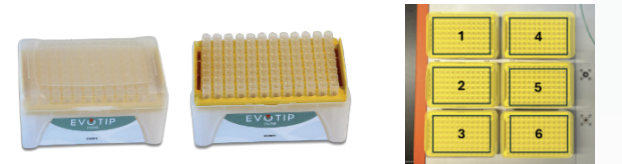

c. In HyStar, click the "Acquisition" Icon to open the HyStar Sample Table, then click "New" and click the small arrow in the first line under "Method set" and unselect "Use Method Set".

|             | New  | * - Com | npass Sample | Table (online | )           |             |       |                 |             |            |   |            |         |
|-------------|------|---------|--------------|---------------|-------------|-------------|-------|-----------------|-------------|------------|---|------------|---------|
|             | ▶ St | art -   | New 1        | × Delete      | Save 🖓 Save | As 🖹 🖪      | eport | Import/Export ▼ | 🗘 Options 👻 |            |   |            |         |
| Acquisition |      | Line    | Sample Po    | Status        | Sample ID   | Sample Type | lnj.  | Volume [µl]     | Pre.        | Data Path  | 1 | Method Se  | t Proce |
|             | •    | 1       | S1-A1 🗸      |               |             | Sample 🗸    | 1     |                 | 1           | 0 C:\Data\ | ~ |            | $\sim$  |
|             |      |         | ~            |               |             | ~           |       |                 |             |            | ~ | Open       | J.      |
|             |      |         |              |               |             |             |       |                 |             |            | 1 | Lico Mothe | d Set   |

d. In the Sample table populate: "Sample Position", "Sample ID", "Data Path", "Separation Method", Injection Met" and "MS Method" for line 1.

| New* - Comp                                                                                  | New* - Compass Sample Table (online) |        |           |             |      |        |               |           |            |                   |                  |                  |  |
|----------------------------------------------------------------------------------------------|--------------------------------------|--------|-----------|-------------|------|--------|---------------|-----------|------------|-------------------|------------------|------------------|--|
| ▶ Start -   🖹 New - X Delete   🔂 Save 🛱 Save As   🃓 Report -   → Import/Export - 🌣 Options - |                                      |        |           |             |      |        |               |           |            |                   |                  |                  |  |
| Line                                                                                         | Sample Po                            | Status | Sample ID | Sample Type | lnj. | Volume | Pre run [min] | Data Path | Method Set | Separation Method | Injection Method | MS Method        |  |
| * 🗹 1                                                                                        | S1-A1 🗸                              |        | test      | Sample      | - 1  |        | 0 0           | C:\Data\  | ~          | / 100 SPD 🗸       | Standard 🗸       | 100 SPD MS meth. |  |
| * 🗆                                                                                          | ~                                    |        |           |             | -    |        |               |           | ~          | · ·               | ·                |                  |  |

## EV**U**SEP

e. Right click the left most side of sample line 1 and choose "Add New Samples", in the pop-up box. Set # of "Iterations" (samples) to add and select the increment position option (automatically increment Vial position) then click "ok".

| New    | - Compass Sample | Table (online) | 20200 |
|--------|------------------|----------------|-------|
| Sta    | rt 🕶 📄 New 👻     | × Delete       |       |
|        | Line Sample Po   | Status         |       |
| *      | 🗹 1 🛛 S1-A1 🗸    | t              | lest  |
| ţ      | Configure Tray   |                |       |
| 5      | Undo             |                | _     |
| $\sim$ | Redo             |                |       |
| *      | Cut              | Ctrl+X         | _     |
|        | Сору             | Ctrl+C         |       |
| lîs.   | Paste            | Ctrl+V         |       |
| ×      | Delete           |                |       |
| 1      | Add New Samples  |                |       |

f. Now click "Save As" and save the Sample Table with an appropriate name.

| New* - Con | npass Sa | mple Table (onli | ne)       |             |       |             |                          |               |                   |                  |                 |
|------------|----------|------------------|-----------|-------------|-------|-------------|--------------------------|---------------|-------------------|------------------|-----------------|
| ▶ Start -  | B N      | ew 👻 🗙 Delete    | Save 🕞 Sa | ve As 📔 🗎 🕅 | Repor | Save Sampl  | le Table As              | ×             |                   |                  |                 |
| Line       | Sample   | Po Status        | Sample ID | Sample Type | Inj   | Name:       | Sample table quick start | $\sim$        | Separation Method | Injection Method | Sample Comment  |
| * 🗹 2      | S1-A2    | ~                | test      | Sample 🗸    | ]     | Tag:        |                          | $\overline{}$ | / 100 SPD 🗸       | Standard 🗸       | 100 SPD MS meth |
| * 🗹 3      | S1-A3    | ~                | test      | Sample 🗸    |       | -           |                          | 51            | / 100 SPD 🗸       | Standard 🗸       | 100 SPD MS meth |
| * 🗹 4      | S1-A4    | ~                | test      | Sample 🗸    |       |             |                          | $^{\circ}$    | / 100 SPD 🗸       | Standard 🗸       | 100 SPD MS meth |
| * 🗹 5      | S1-A5    | ~                | test      | Sample 🗸    |       |             |                          |               | < 100 SPD 🗸       | Standard 🗸       | 100 SPD MS meth |
| * 🗹 6      | S1-A6    | ~                | test      | Sample 🗸    |       | Description |                          |               | / 100 SPD         | Standard 🗸       | 100 SPD MS meth |
| * 🗹 7      | S1-A7    | ~                | test      | Sample 🗸    |       |             |                          |               | < 100 SPD 🗸       | Standard 🗸       | 100 SPD MS meth |
| * 🗹 8      | S1-A8    | ~                | test      | Sample 🗸    |       |             |                          |               | / 100 SPD 🗸       | Standard 🗸       | 100 SPD MS meth |
| * 🗹 9      | S1-A9    | ~                | test      | Sample 🗸    |       |             |                          | ~             | / 100 SPD 🗸       | Standard 🗸       | 100 SPD MS meth |
| * 🗹 10     | S1-A10   | ~                | test      | Sample 🗸    |       |             | OK Cancel                |               | / 100 SPD 🗸       | Standard 🗸       | 100 SPD MS meth |
| * 🗹 11     | S1-A11   | ~                | test      | Sample 🗸    |       | l.,,        |                          | _             | / 100 SPD 🗸       | Standard 🗸       | 100 SPD MS meth |

g. Right click in the sample table and click "upload sample conditions".

|        |                    |        | HyStar (0)         |             | ldle        |
|--------|--------------------|--------|--------------------|-------------|-------------|
|        | Configure Tray     | 1      | sample data loaded |             |             |
| 5      | Undo               |        |                    | Evosep End  | )           |
| $\sim$ | Redo               |        |                    |             | Idle        |
| ж      | Cut                | Ctrl+X | Time Includ 110.7  | Con         | nected      |
|        | Сору               | Ctrl+C | Time [min] 112.7   | - FVO       | SFP         |
| 16     | Paste              | Ctrl+V |                    |             |             |
| ×      | Delete             |        |                    | HP Pressure | 58,2 bar    |
| +      | Add New Samples    |        | Remaining Time     | HP Flow     | 7,12 µL/min |
|        | Add Repeated Lines | ·      |                    | Method      | _           |
|        | Shuffle Samples    |        |                    | Sample      |             |

h. Mark first line in the sample table by clicking the black triangle in line 1, click "Start" and "Start Sequence".

| 🕨 Start 🗸 📘 Ne  | w 👻 🗙 Delete                      | Save 🕞 Save As           | R R    | eport | •      | ⇔ Import/Exp  | ort - 🖸  | Options - |            |                   |
|-----------------|-----------------------------------|--------------------------|--------|-------|--------|---------------|----------|-----------|------------|-------------------|
| Start Sequence  | Shutdown conditions:<br>Duration: | activated<br>22 h 32 min | ре     | lnj.  | Volume | Pre run [min] |          | Data Path | Method Set | Separation Method |
| Start Stequence | Expected end:                     | 2025-05-14 09.36         | $\sim$ | 1     |        | 0             | C:\Data\ | ~         | ~          | 100 SPD 🗸         |
|                 |                                   |                          | $\sim$ | 1     |        | 0             | C:\Data\ | ~         | ~          | 100 SPD 🗸         |
| Acquisition     |                                   |                          | $\sim$ | 1     |        | 0             | C:\Data\ | ~         | <u> </u>   | 100 SPD 🗸         |

i. After a short while Evosep Eno status will change from "Idle" to "Prerun" to "Injecting" and to "Run" when the gradient starts. More info during the run can be found in the "Run log" of the Graphs window.

| HyStar (2 / 9)<br>waiting for injection                | impact II<br>ready<br>Operate | Injecting<br>Evosep Eno                                                             |               | HyStar (1 / 10)<br>injected                            | impact II<br>running<br>Operate | Run<br>Evosep Eno                                                                                    | Evosep Eno graphs   Image: Optimized state   Image: Optimized state |   | Displacement [µL]                                                                                                 |
|--------------------------------------------------------|-------------------------------|-------------------------------------------------------------------------------------|---------------|--------------------------------------------------------|---------------------------------|----------------------------------------------------------------------------------------------------|---------------------------------------------------------------------|---|----------------------------------------------------------------------------------------------------|
| Time [min] 12.7<br>O.O<br>Remaining Time<br>1 h 54 min | 1825265.10016                 | HP Pressure 429.2 bar<br>HP Flow 2.91 µL/min<br>Method 100 SPD test<br>Sample S1-81 | $\rightarrow$ | Time [min] 12.7<br>10.4<br>Remaining Time<br>2 h 7 min | 1825265.10016                   | Run<br>EVVSEP<br>HP Pressure 293.4 bar<br>HP Row 1.50 µL/min<br>Method 100 SPD test<br>Sample S1-A11 | fin 100 SPD: Sample position S1-A1 (Slot1:1)                        | ו | Actual flow (µL/min)<br>Setpoint []<br>Pump Speed (µL/min)<br>Pump B<br>Displacement (µL)<br>Actual flow (µL/min) |
|                                                        |                               | 0.00 / 0.00                                                                         |               |                                                        |                                 | 0.00 / 0.00                                                                                          | 5                                                                   |   | Setpoint []                                                                                                    |

j. To stop an acquisition, click "Stop" in the sample table and click "Stop All".

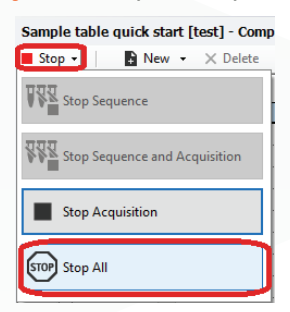

Evosep disclaimer applies, see Evosep Eno User Manual and User Guides for more detail UM-012A

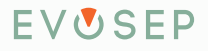